#### How to use Account Manager

The application is found on the Aurora4Biz webpage: <u>http://aurora4biz.org</u>

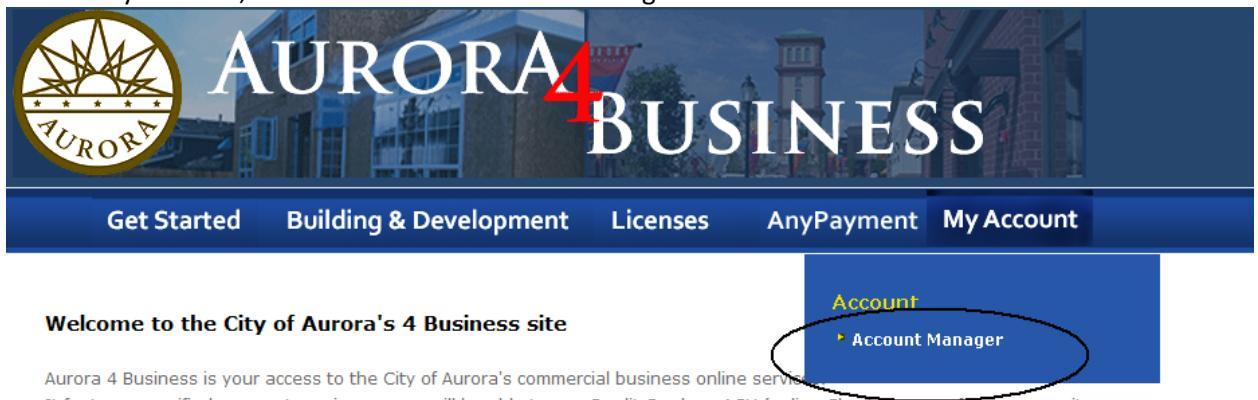

Choose My Account, and then click on 'Account Manager'.

It features a unified payment service, so you will be able to use Credit Cards or ACH (online Checks) to pay for your permits.

The site currently offers online building permits and arborist licenses. More services will be added to Aurora4Biz.org as they become available.

# The main page has links along the top.

|                                                                    | City of Aurora<br>Account Management System                                                                                                    |
|--------------------------------------------------------------------|----------------------------------------------------------------------------------------------------|
| Home   Aurora4Biz Home                                             | Create New Account   Forgot Password   Login                                                                                                    |
| Welcome to the Account Mana                                        | gement Page                                                                                                    |
| Use this site to create a new ac<br>to the public such as Developm | count or to manage your existing account. Accounts are necessary to engage in many of the online tools we make available<br>ent Application Review Online, Civil Plan Review Online, and Building Plan Review Online. |
| Please pick a secure password                                      | one that contains a mix of upper and lowercase letters, and several numbers.                                                                                                    |
| Failure to abide by the stipulati                                  | ons of this account can result in deactivation of the account.                                                                                                    |
|                                                                    | City of Aurora<br>15151 E Alameda Pkwy                                                                                                    |

The links are:

- 1) Home returns you to this screen.
- 2) Aurora4Biz Home returns you to <u>http://aurora4biz.org</u> page.
- 3) Create New Account allows new users to build an account. Your email address becomes your login name. If the email address is already in use, you will need to use a different email address, or try a 'Forgot Password' in order to use that account.
- 4) Forgot Password sends an email to the email address for that account and lets the recipient initiate a password reset.
- 5) Login Allows you to login with your email address and password.

## **CREATING A NEW ACCOUNT**

If you click 'Create New Account' you will see this screen. Fill it out similar to the sample shown.

Note that you will enter your email two times and your password two times. If you do not enter them exactly the same, the system will alert you to a mismatch and not allow your account to be created.

If you are a business, enter your business name. Homeowners do not need to fill in a business name.

|                                  | City of Aurora<br>Account Management System                           |
|----------------------------------|-----------------------------------------------------------------------|
| Home   Aurora4Biz Home           | Create New Account   Forgot Password   Login                          |
| Account Information              |                                                                       |
| Email                            | Confirm Email                                                         |
| joe@test.com                     | joe@test.com                                                          |
| Password (Case Sensitive)        | Confirm Password (Case Sensitive)                                     |
| ••••                             | ••••                                                                  |
|                                  |                                                                       |
| Contact Information              |                                                                       |
| Company Name (Leave Blank if     | HomeOwner)                                                            |
| First Name Last Name             |                                                                       |
| Joe                              |                                                                       |
| Street                           | Suite/Apt/Unit                                                        |
| 444 Test Street                  | 3                                                                     |
| City                             | State/Province Postal Code Country                                    |
| Phone Ext Eax                    |                                                                       |
| 3333333333                       |                                                                       |
| The information contained on thi | s form is subject to the provisions of the Colorado Open Records Act. |
| Create Account                   | City of Aurora<br>15151 E Alameda Pkwy                                |

Click the Create Account Button.

If you do not see this screen, then check for errors indicated by red asterix near the email address, password and text fields. They may be indicating that a required field was missed or perhaps a mismatch occurred for email or password.

| lome   Aurora4Biz Home    | Create New Account   Forgot Password   Login |
|---------------------------|----------------------------------------------|
| Account Information       |                                              |
| Email                     | Confirm Email                                |
| joe@test.com              | joe@test.com                                 |
| Password (Case Sensitive) | Confirm Password (Case Sensitive)            |
|                           | ••••                                         |

An email similar to the one below will be sent to your email address. Make sure your spam filter or junk mail filter will not intercept mail from <u>OnlineServices@auroragov.org</u>.

The email from the City of Aurora will have a link. Click on it just once and it will activate your account.

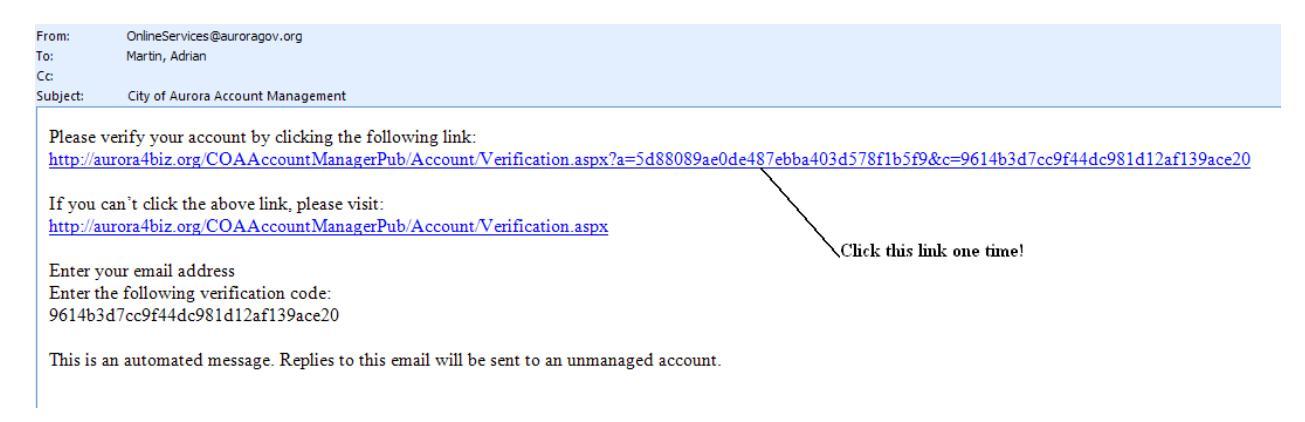

The next screen will notify you that your account has been verified. At this point, you can click the 'Aurora4Biz Home' link to begin using our online applications.

## FORGOT PASSWORD

If you should forget your password, you can reset it yourself by clicking this link and entering your email address (the one you originally built your account with).

|                             | City of Aurora<br>Account Management System  |
|-----------------------------|----------------------------------------------|
| Home   Aurora4Biz Home      | Create New Account   Forgot Password   Login |
| Forgot Your Password?       |                                              |
| Email Address: joe@test.com |                                              |
|                             | City of Aurora<br>15151 E Alameda Pkwy       |

Click the 'Send' button.

An email will be sent to that email address. Make sure your spam filter or junk mail filter will not intercept mail from OnlineServices@auroragov.org.

The email from the City of Aurora will have a link. Click on it **just once** and it will initiate a password reset screen. A sample of the email is shown below.

#### **City of Aurora Account Management**

OnlineServices@auroragov.org Sent: Wed 3/6/2013 8:51 AM To: Martin, Adrian

Please continue with your password reset request by clicking the following link: http://aurora4biz.org/COAAccountManagerPub/Password/Verification.aspx? a=5d88089ae0de487ebba403d578f1b5f9&c=123da542a22e4d71a87bb035d5e3ebf5

If you can't click the above link, please visit: http://aurora4biz.org/COAAccountManagerPub/Password/Verification.aspx

Click once on this link to initiate the password reset.

Enter your email address Enter the following temporary password code: 123da542a22e4d71a87bb035d5e3ebf5

This is an automated message. Replies to this email will be sent to an unmanaged account.

#### Enter your new secure password and click the 'Change' button.

|                        | City of Aurora<br>Account Management System  |
|------------------------|----------------------------------------------|
| Home   Aurora4Biz Home | Create New Account   Forgot Password   Login |
| Password Reset         |                                              |
| Password *             | Confirm Password *                           |
|                        | City of Aurora<br>15151 E Alameda Pkwy       |

This screen appears indicating your password has been successfully changed.

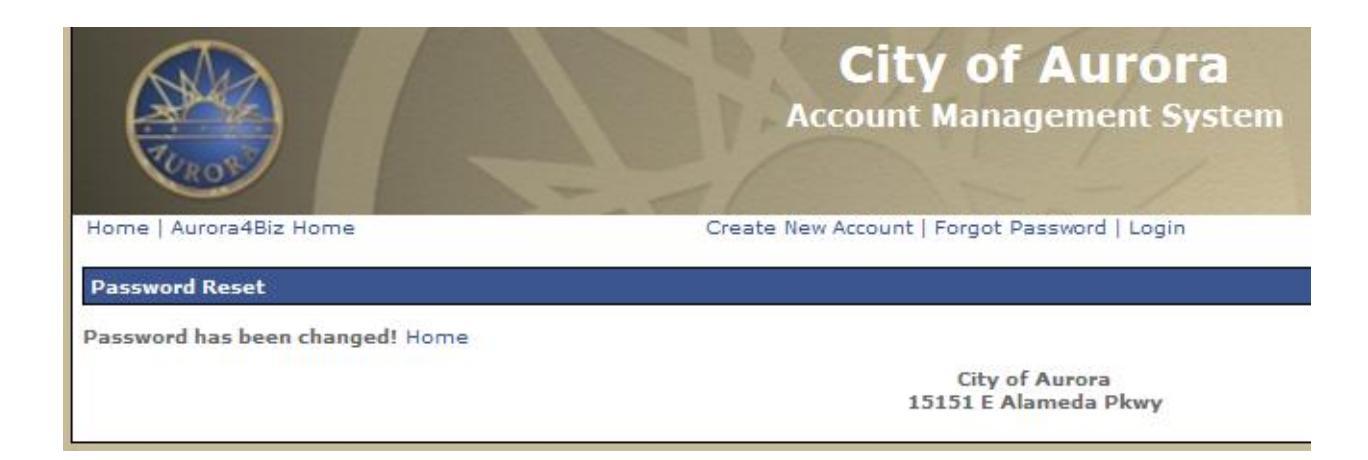

At this point, you can click the 'Aurora4Biz Home' link to begin using our online applications.

|                                 | City of Aurora<br>Account Management System  |
|---------------------------------|----------------------------------------------|
| Home Aurora4Biz Home            | Create New Account   Forgot Password   Login |
| Password Reset                  |                                              |
| Password has been changed! Home |                                              |
|                                 | City of Aurora<br>15151 E Alameda Pkwy       |

## <u>LOGIN</u>

The login link allows you to manage your account. Perhaps you want to update your address or phone number. You may want to turn off a subscription to a service, or activate a subscription.

You will be asked to login:

|                        | City of Aurora<br>Account Management System  |
|------------------------|----------------------------------------------|
| Home   Aurora4Biz Home | Create New Account   Forgot Password   Login |
| Log In                 |                                              |
| Password: ••••         |                                              |
|                        | Log In                                       |
|                        | City of Aurora<br>15151 E Alameda Pkwy       |

If you login successfully, you will see this screen:

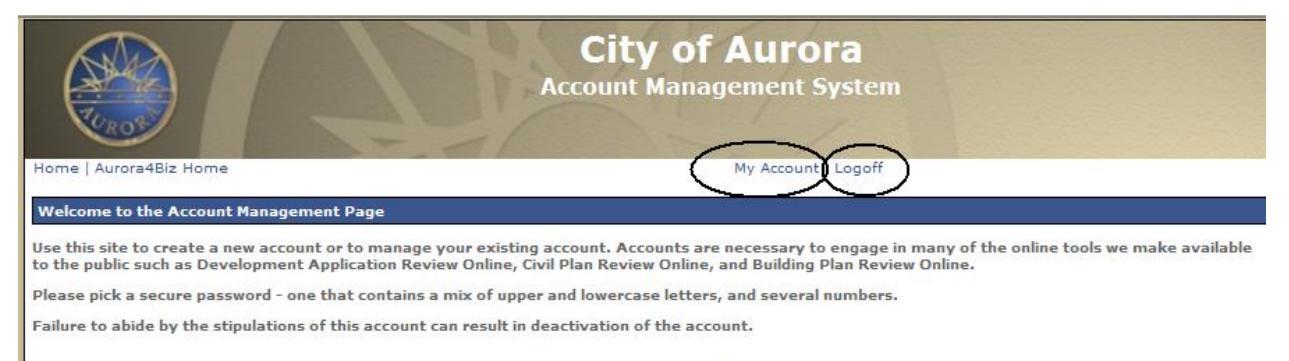

City of Aurora 15151 E Alameda Pkwy

Click the 'My Account' link to begin managing your account.

| City of A<br>Account Manager                                                                   | Murora<br>ment System                                                     |
|------------------------------------------------------------------------------------------------|---------------------------------------------------------------------------|
| Home   Aurora4Biz Home M                                                                       | y Account   Logoff                                                        |
| Change Login Information                                                                       |                                                                           |
| lise this area to change your email address or password                                        |                                                                           |
| Be sure to click the Save' button at the bottom of the screen.                                 |                                                                           |
| Email Confirm Email                                                                            |                                                                           |
|                                                                                                |                                                                           |
| Old Password                                                                                   |                                                                           |
|                                                                                                |                                                                           |
| New Password Confirm New Password                                                              |                                                                           |
|                                                                                                |                                                                           |
|                                                                                                |                                                                           |
| Change Preferences                                                                             |                                                                           |
| Use this area to subscribe to optional offerings. Be sure to slick the 'Save' button at the bo | attom of the screen                                                       |
| Subscriptions                                                                                  |                                                                           |
| Name Action R                                                                                  | ecipients                                                                 |
|                                                                                                |                                                                           |
| Building Status                                                                                | mail address(s) to receive updates (ex: aa@b.com;cc@d.com)<br>pe@test.com |
| Do not send Building Plan Review and Permitting progress emails.                               |                                                                           |
|                                                                                                |                                                                           |
| Change Contact Information                                                                     |                                                                           |
|                                                                                                |                                                                           |
| Use this area to update your contact information.                                              |                                                                           |
| Company Name                                                                                   |                                                                           |
|                                                                                                |                                                                           |
| First Name Last Name                                                                           |                                                                           |
| JOE TEST                                                                                       |                                                                           |
| Street Suite/Apt/Unit                                                                          |                                                                           |
| 444 TEST ST 3                                                                                  |                                                                           |
| City State/Province Postal Code Country                                                        |                                                                           |
| aurora 00 80013 Usa                                                                            |                                                                           |
| Phone Fax                                                                                      |                                                                           |
| 333333333                                                                                      |                                                                           |
|                                                                                                |                                                                           |
|                                                                                                |                                                                           |
| City of Au                                                                                     | rora                                                                      |
| 15151 E Alame                                                                                  | da Pkwy                                                                   |

There are 3 sections.

The top section allows you to change your password or email address. Once done, click the circled 'Save' button.

The middle section allows you to subscribe to services. There is only one available at the time of this document creation. It is called Building Status. Customers who sign up for this receive email updates on their project during the Building Department plan review and permitting stages. Once done, click the circled 'Save' button.

The bottom section is where changes to contact information can be maintained. Once done, click the circled 'Save' button.

If you make any changes on this page you must click the 'Save' button. Else, your changes will not be saved.

Click the 'Logoff' button when you are done managing your account.

## POSSIBLE ERROR MESSAGES AND WHAT THEY MEAN

The message below happens when you try to login but you have not clicked the link in the verification email sent to your email address. Check your spam filter.

|                                          | City of Aurora<br>Account Management System  |
|------------------------------------------|----------------------------------------------|
| Home   Aurora4Biz Home                   | Create New Account   Forgot Password   Login |
| Log In                                   |                                              |
| Email Address: joe@test.com<br>Password: |                                              |
| You account has not been                 | Log In                                       |
|                                          | City of Aurora<br>15151 E Alameda Pkwy       |

This message happens when you are creating a new account for yourself but your email address is already being used. Perhaps you already built an account and have forgotten that you did so? Click the 'Forgot Password' link instead of creating a new account.

| joe@test.com joe@<br>Password (Case Sensitive) Conf<br>••••<br>Contact Information<br>Company Name (Leave Blank if HomeOw<br>First Name Last Name<br>Joe Test<br>Street | ⊇test.∞m<br>firm Password (Case Sensitive)<br>•<br>• |
|----------------------------------------------------------------------------------------------------|------------------------------------------------------|
| Password (Case Sensitive) Conf<br>Contact Information Company Name (Leave Blank if HomeOw First Name Last Name Joe Test Street                                          | firm Password (Case Sensitive)<br>•<br>mer)          |
| Contact Information Company Name (Leave Blank if HomeOw First Name Last Name Joe Test Street                                                                            | •<br>mer)                                            |
| Contact Information<br>Company Name (Leave Blank if HomeOw<br>First Name Last Name<br>Joe Test                                                                          | mer)                                                 |
| Company Name (Leave Blank if HomeOw<br>First Name Last Name<br>Joe Test<br>Street                                                                                       | mer)                                                 |
| Company Name (Leave Blank if HomeOw<br>First Name Last Name<br>Joe Test                                                                                                 | mer)                                                 |
| First Name Last Name                                                                                                    |                                                      |
| First Name Last Name Joe Test                                                                                                    |                                                      |
| Joe Test                                                                                                    |                                                      |
| Street                                                                                                    |                                                      |
|                                                                                                    | Suite / Ant / Unit                                   |
| 444 Test Street                                                                                                    |                                                      |
| City                                                                                                    | State / Province Postal Code Country                 |
| Aurora                                                                                                    |                                                      |
| Phone Fut Fau                                                                                                    |                                                      |
|                                                                                                    |                                                      |
|                                                                                                    |                                                      |